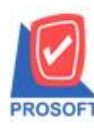

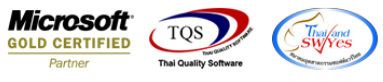

## ระบบ Job Cost

ฟอร์มส่งสินค้าผลิตเสร็จ สามารถ Design เพิ่ม Column เพิ่มชื่อหน่วยนับได้

1.เข้าที่ระบบ Job Cost > JC Data Entry > หน้าจอส่งสินค้าผลิตเสร็จ

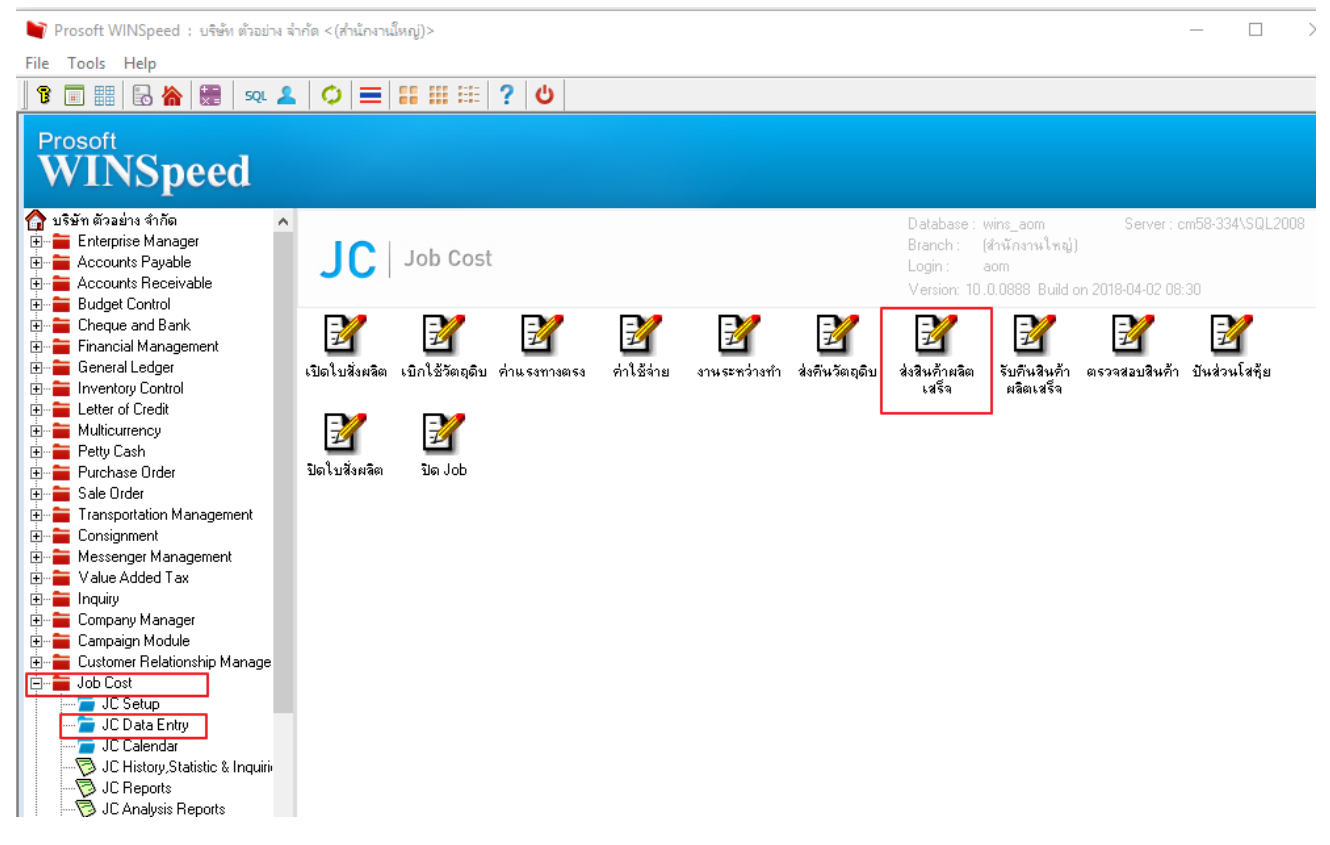

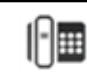

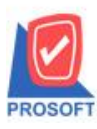

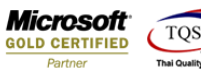

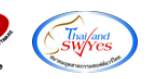

### 2.เลือก Print เพื่อพิมพ์ฟอร์ม

| 📔 ส่งสินด้าผลิตเสร์                                                                                                    | โล           |                     |                   |                  |                           |                   |               |                  | -                | □ ×                                                         |
|----------------------------------------------------------------------------------------------------|--------------|---------------------|-------------------|------------------|---------------------------|-------------------|---------------|------------------|------------------|-------------------------------------------------------------|
|                                                                                                    |              |                     |                   |                  |                           |                   |               |                  | Get F/G          | To Stock                                                    |
| เจขที่เอกสาร<br>ผู้บันทึก<br>หมายเหตุ                                                                                                    | JCFG<br>EMP  | 6009-00002<br>00001 |                   | วัน<br>ผู้รั     | ที่เอกสาร [<br>บสินค้า [E | 08/09/2<br>MP-000 | 017 📑         | พีระพล จันทร์ฉาย |                  | <ul> <li>ของดี</li> <li>ของเสีย</li> <li>ของเสีย</li> </ul> |
| No. Javãou                                                                                                    | 3            |                     | สาววิจารีอ        | cijelaoaa        |                           | -5-               |               |                  | u kulou          | ้า ของมตาหน                                                 |
|                                                                                                    |              | EG-001              | แล้ไม้กระจ์ไลง    | 91143114<br>P-03 | กหรอหบ<br>กระจำลง         | 9183<br>01        | 1167110<br>01 | 10.00            | 19775938<br>0000 | «11+++++41+<br>00                                           |
| 2                                                                                                    | 50002        | 10.001              | Marcallan 197     | 1 05             | 1196 1184                 | 01                | 01            | .00              | .0000            | .00                                                         |
| 3                                                                                                    |              |                     |                   |                  |                           |                   |               | .00              | .0000            | .00                                                         |
| 4                                                                                                    |              |                     |                   |                  |                           |                   |               | .00              | .0000            | .00                                                         |
| 5                                                                                                    |              |                     |                   |                  |                           |                   |               | .00              | .0000            | .00                                                         |
| 6                                                                                                    |              |                     |                   |                  |                           |                   |               | .00              | .0000            | .00                                                         |
| 7                                                                                                    |              |                     |                   |                  |                           |                   |               | .00              | .0000            | .00                                                         |
| 8                                                                                                    |              |                     |                   |                  |                           |                   |               | .00              | .0000            | .00 -                                                       |
| 9                                                                                                    |              |                     |                   |                  |                           |                   |               | .00              | .0000            | .00                                                         |
| 10                                                                                                    |              |                     |                   |                  |                           |                   |               | .00              | .0000            | .00                                                         |
| 11                                                                                                    |              |                     |                   |                  |                           |                   |               | .00              | .0000            | .00 🔻                                                       |
| 12 3- 3- 10<br>12 0- 12 00<br>12 0- 12 00<br>12 0 | )<br>escript | ion 🖉 Histo         | y                 |                  |                           |                   |               |                  | [                | .00                                                         |
| New 🖪 Sa                                                                                                    | ve 🕻         | Celete              | Find 📝 Ref List 🔮 | Print ILClo      | se                        |                   |               |                  |                  |                                                             |

## 3.เลือกรูปแบบฟอร์มที่ต้องการเสร็จแล้วคลิก OK

|   | तंबती       | เด้าผ      | ลิตเส       | รีล      |        |       |       |      |     |      |          |        |       |       |       |            |        |        |        |      |      |      |       |      |       |            |      |       | -                            | -        |    |           | ×   |   |
|---|-------------|------------|-------------|----------|--------|-------|-------|------|-----|------|----------|--------|-------|-------|-------|------------|--------|--------|--------|------|------|------|-------|------|-------|------------|------|-------|------------------------------|----------|----|-----------|-----|---|
|   |             | <b>1</b> 3 | Selec       | t Forn   | n      |       |       |      |     |      |          |        |       |       |       |            |        |        |        |      |      |      |       |      |       |            |      | 6     | - <b>- - - - - - - - - -</b> | ст.<br>> | <  | ock       |     |   |
|   | เล          | No.        | D           |          | í      | ŝa Fo | rm    |      |     |      |          |        |       | คำอ   | ธิบา  | ย          |        |        |        |      |      |      |       |      | Form  | n Pat      | h    |       |                              |          | ٦  |           |     |   |
|   | ผู้บั       | 1          | 🗸 (         | dr_jored | cefini | shsto | ock_f | orm  |     | ฟอร์ | ร์มส่งรั | สินค้า | าผลิต | มเสรี | จเข้า | าคลัง      |        |        |        | C:\  | Prog | Iram | Files | Pros | oft\\ | MN9        | peed | f\For | ms\jo                        | form.p   | Ы  | งงดี      |     |   |
| 3 | หม          | 2          | C           | dr_jored | cefini | shsto | ock_f | orm_ | all | ฟอร์ | ร์มส่งรั | สินค้า | าผลิต | มเสรี | จเข้า | าคลัง      | (สินจ์ | อ้าชุด | +คำอ   | ۲:Dh | Prog | iram | Files | Pros | oft\\ | WINS       | peed | l\For | ms\jo                        | form.p   | Ы  | งงเสีย    |     |   |
| • |             | 3          | C           | dr_jored | cefini | shsto | ock_f | orm_ | des | ฟอร์ | ร์มส่งว่ | สินค้า | าผลิต | มเสรี | จเข้า | าคลัง      | (คำอ   | ธิบาร  | เสินค้ | ۲C:۱ | Prog | ram  | Files | Pros | oft/\ | WINS       | peed | f/For | ms\jo                        | form.p   | Ы  | างมีกำหง่ | -   |   |
|   |             | 4          | ¢           | dr_jored | cefini | shsto | ock_f | orm_ | pac | ฟอร์ | ร์มส่งว่ | สินค้า | าผลิต | มเสรี | จเข้า | าคลัง      | (สินจ์ | ก้าชุด | )      | C:\  | Prog | ram  | Files | Pros | oft/\ | WIN9       | peed | f\For | ms\jo                        | form.p   | Ы  | Naverini  |     |   |
|   | No.         |            |             |          |        |       |       |      |     |      |          |        |       |       |       |            |        |        |        |      |      |      |       |      |       |            |      |       |                              |          |    | นเงิน     |     | 4 |
|   | 1           |            |             |          |        |       |       |      |     |      |          |        |       |       |       |            |        |        |        |      |      |      |       |      |       |            |      |       |                              |          |    | .00       |     | 1 |
|   | 2           |            |             |          |        |       |       |      |     |      |          |        |       |       |       |            |        |        |        |      |      |      |       |      |       |            |      |       |                              |          |    | .00       | )   | L |
| • | 3           |            |             |          |        |       |       |      |     |      |          |        |       |       |       |            |        |        |        |      |      |      |       |      |       |            |      |       |                              |          |    | .00       | )   | L |
|   | 4           |            |             |          |        |       |       |      |     |      |          |        |       |       |       |            |        |        |        |      |      |      |       |      |       |            |      |       |                              |          |    | .00       | )   | L |
|   | 5           |            |             |          |        |       |       |      |     |      |          |        |       |       |       |            |        |        |        |      |      |      |       |      |       |            |      |       |                              |          |    | .00       | )   | L |
|   | 6           |            |             |          |        |       |       |      |     |      |          |        |       |       |       |            |        |        |        |      |      |      |       |      |       |            |      |       |                              |          |    | .00       | )   | L |
| 8 | 7           |            |             |          |        |       |       |      |     |      |          |        |       |       |       |            |        |        |        |      |      |      |       |      |       |            |      |       |                              |          | -1 | .00       | )   | L |
|   | 8           |            |             |          |        |       |       |      |     |      |          |        |       |       |       |            |        |        |        |      |      |      |       |      |       | <b>2</b> o | ж    | Į.    | Clos                         | •        |    | .00       | ) - | 1 |
|   | 9           | _          |             |          |        | _     |       | -    |     |      |          | _      | _     | -     | _     |            | _      |        | _      |      | _    | -    | _     |      | _     |            |      |       | .000                         |          | _  | .00       | )   |   |
|   | 10          |            |             |          |        |       |       |      |     |      |          |        |       |       |       |            |        |        |        |      |      |      |       |      |       | .0         | 0    |       | .000                         | 0        |    | .00       | )   |   |
|   | 11          |            |             |          |        |       |       |      |     |      |          |        |       |       |       |            |        |        |        |      |      |      |       |      |       | .0         | 0    |       | .000                         | כ        |    | .00       | ) . |   |
|   | ₹_          | - 3        | - 0         | 2        |        |       |       |      |     |      |          |        |       |       |       |            |        |        |        |      |      |      |       |      |       |            |      |       |                              |          |    | .00       | 0   |   |
|   | <b>₽</b> De | tail       | Ø           | Descrip  | otion  | 4     | Hist  | ory  |     |      |          |        |       |       |       |            |        |        |        |      |      |      |       |      |       |            |      |       |                              |          |    |           |     | _ |
| Ē | New         | I          | <b>∃</b> S∉ | Ne       | ×      | elete |       | Find |     | 1    | Ref      | List   | 3     | Print | :     | <b>₽</b> • | Clos   | e      |        |      |      |      |       |      |       |            |      |       |                              |          |    |           |     |   |

10

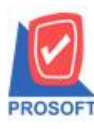

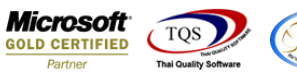

#### 4.เถือก Icon Design

|   | Report  | Tool    | View         | Wir    | dow    | Help   | )      |       |      |        |        |         |      |       |         |         |       |      |      |        |       |        |        |      | - 5             | ×  |
|---|---------|---------|--------------|--------|--------|--------|--------|-------|------|--------|--------|---------|------|-------|---------|---------|-------|------|------|--------|-------|--------|--------|------|-----------------|----|
|   | ه 🚇     | 6       | <b>∀</b>   I | 2 12   | ) 🛛    | 8      | æ      |       | ‡    |        | ø      | ₽       | \$   | \$    | ≮       | ٦.      |       |      |      | ×      | Resi  | ze: 1( | 00%    | •    | Zoom: 100%      | ζ. |
|   |         |         |              |        |        |        |        |       |      |        |        |         |      |       |         |         |       |      |      |        |       |        |        |      |                 | 1  |
|   | DEM     | 0       |              |        |        |        |        |       |      |        |        |         |      |       |         |         |       |      |      |        |       |        |        |      | <b>หน้า</b> 1 / | 1  |
|   |         |         |              |        |        |        |        | บริ   | เข้า | ด้วง   | อย่าง  | ่ จำก้  | โด   | (ជំា  | านัก    | งานใ    | ใหถุ  | į)   |      |        |       |        |        |      |                 |    |
|   |         |         |              |        | 25     | /1/1 ត | นนรา   | ເນຄຳເ | เหงเ | แขวงา  | งัวหม  | าก เข   | ตบา  | งกะปี | กรุงเ   | ทพม     | หาน   | คร เ | 0240 | 5555   | 555   |        |        |      |                 |    |
|   |         |         |              |        | โทร    | 0-273  | 39-59  | 00 Î  | ์ทรส | 15 0-2 | 739-5  | 5940    | เลข  | ประจํ | าตัวผู้ | เสียภ   | าษีอา | ากร  | 2345 | 6789   | 0123  |        |        |      |                 |    |
|   |         |         |              |        |        |        |        |       |      | ູ      | บส่ง   | สินส์   | ้ำผ  | ີລິຕແ | สร็จ    |         |       |      | เลข  | ที่เอเ | าสาร  | JCF    | 7G600  | 9-00 | 002             |    |
|   |         |         |              |        |        |        |        |       |      |        |        |         |      |       |         |         |       |      | วัน  | ที่เอก | สาร   | 08/0   | 09/201 | 17   |                 | J  |
|   | ผู้รับข | D 4     | EM           | P-0000 | )4 นาย | พีระท  | เล จัน | เทร์ฉ | าย   |        |        |         |      |       | รหัย    | สสาข    | ı     | 00   | 000  |        | (สำนั | กงานใ  | ใหญ่)  |      |                 | ٦  |
|   | หมายเ   | หตุ     |              |        |        |        |        |       |      |        |        |         |      | J     |         |         |       |      |      |        |       |        |        |      |                 | J  |
|   | รหัส    | เสินค้า | Lot          | t No.  |        | รายก   | າງສື່າ | เค้า  |      | ເລາ    | ເທີ່ໄນ | สั่งผลิ | ด    | คลัง  |         | ກີ່ເก็บ |       | ຈຳ   | นวน  |        | ด้นทุ | น/หน่  | ไวย    | จํ   | านวนเงิน        | ĥ  |
|   | FG-00   | ı       |              |        | ผลไม้ก | ระป๋อ  | 4      |       |      | JCS    | F600   | 6-000   | 02 0 | 01    | 01      | l       |       |      | 10   | 0.00   |       |        |        |      |                 | 1  |
|   |         |         |              |        |        |        |        |       |      |        |        |         |      |       |         |         |       |      |      |        |       |        |        |      |                 |    |
|   |         |         |              |        |        |        |        |       |      |        |        |         |      |       |         |         |       |      |      |        |       |        |        |      |                 |    |
| 1 |         |         |              |        |        |        |        |       |      |        |        |         |      |       |         |         |       |      |      |        |       |        |        |      |                 |    |

# 5.Click ขวา เถือก Add > Column

| DEMO                             |         |                              |                          |                                       |                |        |                                                   |                               | หน้             |
|----------------------------------|---------|------------------------------|--------------------------|---------------------------------------|----------------|--------|---------------------------------------------------|-------------------------------|-----------------|
|                                  |         | บริษัท                       | า ตัวอย่าง จํ            | ากัด (สำ                              | เน้กงานใเ      | កល្ង់) |                                                   |                               |                 |
|                                  |         | 2571/1 ถนนรามคำแหง           | แขวงหัวหมาก              | เขตบางกะปี                            | กรุงเทพมห      | านคร   | i 102405555                                       | 555                           |                 |
|                                  |         | โทร. 0-2739-5900 โทรส        | (15 0-2739-594           | 0 เลขประจำ                            | าตัวผู้เสียภาร | ใอาก   | 5 12345678                                        | 90123                         |                 |
|                                  |         |                              | ใบส่งสิ่า                | นค้าผลิตเส                            | สร็จ           |        | (เลขที่เอ                                         | กสาร JCF                      | G6009-00002     |
|                                  |         |                              |                          |                                       |                |        | วันที่เอ                                          | กสาร 08/0                     | 9/2017          |
| ผู้รับของ                        | EMP-000 | 04 นายพีระพล จันทร์ฉาย       |                          |                                       | รหัสสาขา       |        | 00000                                             | (สำนักงานใ                    | หญ่)            |
|                                  |         |                              |                          |                                       |                |        |                                                   |                               |                 |
| หมายเหตุ                         |         |                              |                          |                                       |                |        |                                                   |                               |                 |
| หมายเหตุ<br>รหัสสินค้า           | Lot No. | รายการสินค้า                 | เลขที่ใบสั่ง             | มลิต ดลัง                             |                | i      | จำนวน                                             | ด้ันทุน/หน่                   | วย จำนวนเงิ     |
| หมายเหตุ<br>รหัสสินค้า<br>FG-001 | Lot No. | รายการสินค้า<br>ผลไม้กระป๋อง | เลขที่ใบสั่ง<br>JCSF600  | มลิต ฉลัง<br>Insert ro                | <br>>w         |        | <sup>ล</sup> ำนวน<br>10.00                        | ด้นทุน/หน่                    | วย จำนวนเงิ     |
| หมายเหตุ<br>รหัสสินค้า<br>FG-001 | Lot No. | รายการสินค้า<br>ผลไม้กระป้อง | เลขที่ไปสั่ง<br>JCSF600  | ຍລືອ ລລັງ<br>Insert ro<br>Add         |                | >      | ลำนวน<br>Add                                      | ต้นทุน/หน่<br>Table           | วย จำนวนเงิ     |
| หมายเหตุ<br>รหัสสินค้า<br>FG-001 | Lot No. | รายการสินค้า<br>ผลไม้กระป้อง | เลขที่ใบสั่ง<br>JCSF6000 | มลิต อลัง<br>Insert ro<br>Add<br>Edit | <br>ww         | >      | <mark>ลำนวน</mark><br>Add<br>Text                 | ต้นทุน/หน่<br>Table           | วย จำนวนเจิ     |
| หมายเหตุ<br>รหัสสินค้า<br>FG-001 | Lot No. | รายการสินค้า<br>ผลไม้กระป๋อง | เลขที่ใบสั่ง<br>JCSF600  | Add<br>Edit<br>Delete                 | <br>pw         | >      | <mark>ลำนวน</mark><br>Add<br>Text<br>Line         | ด้นทุน/หน่<br>Table           | วย จำนวนเงิ     |
| หมายเหตุ<br>รหัสสินค้า<br>FG-001 | Lot No. | รายการสินค้า<br>ผลไม้กระป๋อง | เลขที่ไบสั่ง<br>JCSF600  | Add<br>Edit<br>Delete                 | Report         | >      | <mark>ค้ามวน</mark><br>Add<br>Text<br>Line<br>Com | ดื้นทุน/หน่<br>Table<br>npute | วย จำนวนเงิ<br> |
| ทมายเหตุ<br>รหัสสินค้า<br>FG-001 | Lot No. | รายการสินค้า<br>ผลไม้กระป้อง | เลขที่ไบสัง<br>JCSF6000  | Add<br>Edit<br>Delete<br>Design f     | Report         | >      | ค้ามวม<br>Add<br>Text<br>Line<br>Com              | ต้นทุน/หน่<br>Table<br>npute  | วย จำนวนเงิง    |

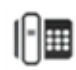

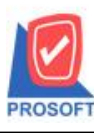

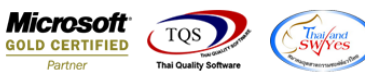

6. เลือก Column สามารถ Design เพิ่ม Column goodunitname :! เพื่อให้แสดงชื่อหน่วยนับที่ต้องการในฟอร์ม

|   | ₽      | 🏛 🛛 🗡      | 潅        | 2 8         | 0 🐷 👪 🛤 🍀            | ∦ ∓          | 🕶 🗓 🖪      | ð 🏴         |              | F                      | lesize: 1 | 00% 🖵     | - Zoom: 100% - |
|---|--------|------------|----------|-------------|----------------------|--------------|------------|-------------|--------------|------------------------|-----------|-----------|----------------|
| [ | أسل    | 1 2 3      |          |             |                      | <sup>9</sup> |            | 11 12       | 13           |                        |           |           |                |
|   | ±<br>I |            |          |             |                      |              |            |             |              |                        |           |           |                |
| ľ |        | DEMO       |          |             |                      |              |            |             |              |                        |           |           | หน้า เ / เ     |
| 1 | 2      |            |          |             | บริษัท               | ตัวอย        | ข่าง จำกัด | (สำนั       | กงานให       | ល្ង់)                  |           |           |                |
|   | 3      |            |          | 1           | 2571/1 ถนนรามคำแหง แ | ขวงหัว       | หมาก เขตเ  | มางกะปี กรุ | งเทพมหา      | านคร 102405555         | 555       |           |                |
| ľ |        |            | -        | Ĩı          | ทร การวก เกกก โพรสา  | 5 0 27       | 20 6040 18 | มงไระ ลำตัว | หมื่สียอาจี  | เลาคร 1 <u>1246670</u> | 00122     |           |                |
| 1 | 4      |            |          | Sele        | ect Column           |              |            |             |              |                        | ×         | CEG60     | 09-0002        |
| - | 5      |            |          | เลือก C     | Column 🔗 goodun      | itname       | :1         |             |              |                        | -         | 18/09/20  | 017            |
|   |        | ผู้รับของ  | EMP.     |             |                      |              |            |             |              |                        |           | ามใหล     | <u>۸</u>       |
|   | 3 -    | Man nod    | LSIVII - | Band        | detail 🗸 🗸           |              | ชื่อ ก     | nycolumn_1  |              |                        |           | THE STILL | ν              |
|   | 7      | ามเยเทพุ   |          | จัดวาง      | Center 💌             |              | Tag        |             |              |                        |           |           | ]              |
|   |        | รหัสสินค้า | Lot N    | ชอบ         | None 💌               |              | ฐปแบบ [    | general]    |              |                        |           | หน่วย     | จำนวนเงิน      |
| 1 | B =    |            |          | Style       | Edit 💌               |              | ลักษร ∣∕   | AngsanaUP   | C (TrueTy    | pe) 🔽                  | 13        |           | 1              |
|   |        | FG-001     |          | กว้าง       | 100 × 10             |              |            | Bold [      | Italic       | Underlin               | e i       |           |                |
|   |        |            |          | 겷이          | 100 Y 10             |              | %। Text    |             |              | สีพื้น                 |           |           |                |
|   | 10     |            |          |             |                      |              |            |             | Abadha Zoong | ple                    |           |           |                |
|   | 11     |            |          | <b>ў</b> ок | <b>∏</b> +Close      |              |            |             | 🗖 พื้นช      | เล้งโปร่งใส (Trans     | sparent)  |           |                |
|   |        |            |          |             |                      |              |            |             |              |                        |           |           |                |

## จัครูปแบบตัวหนังสือ และตำแหน่งที่ต้องการ Click > OK

| DEMO         |       |                                                                            | หน้า 1 / 1      |
|--------------|-------|----------------------------------------------------------------------------|-----------------|
|              |       | บริษัท ตัวอย่าง จำกัด (สำนักงานใหญ่)                                       |                 |
|              |       | 2571/1 ถนนรามคำแหง แขวงหัวหมาก เขตบางกะปี กรงเทพมหานคร 102405555555        |                 |
|              |       | โทร การวก เกกก โทรสาร การวก เกกก เลยเประลำตัวมีเสียคามีอากร เววงเเราะกกเวว |                 |
|              |       | 🛉 Select Column 🔅 🔅                                                        | ×               |
|              |       |                                                                            | CFG6009-00002   |
|              |       | เลือก Column 🛛 😓 goodunitname : ! 📃 👻                                      | 18/09/2017      |
| (            | _     | 😞 goodunitname : ! 📃 🔨                                                     |                 |
| ผู้รับของ E  | EMP-  | Band detail goodunitnameeng : !                                            | านใหญ่)         |
| หมายเหตุ     |       | Sono Carter Birdoruno : Jagili Jakean                                      |                 |
|              |       | Sipbode : !                                                                |                 |
| รหัสสินค้า 1 | Lot N | ขอบ None 🧑 listno : !                                                      | หน่วย จำนวนเงิน |
| ▶ <u> </u>   |       | Style Edit 🥱 locacode : ที่เก็บ                                            |                 |
| FG-001       |       | กร้าง 100 🗶 เป็นกิจ . Lot No.                                              |                 |
|              |       | ชง 100 Y 10 มีText มีพี่น                                                  |                 |
|              |       | Faad'n Znampie                                                             |                 |
|              |       |                                                                            |                 |
|              |       | 📝 OK 🛛 🕕 Close 🔽 🗍 พื้นหลังโปร่งใส (Transparen                             | it)             |
|              | L     |                                                                            |                 |

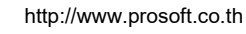

1

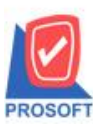

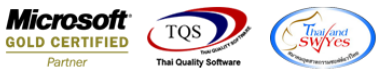

### 7. จัดวางข้อความตามตำแหน่งที่ต้องการ Click Exit เพื่อออกจากโหมด Design

| <u> </u> | [ใบส  | (งสิ <mark>นด้าผลิ</mark> ตเสร็จ] |         |                   |                   |               |        |                         |                       |                |              |                     |
|----------|-------|-----------------------------------|---------|-------------------|-------------------|---------------|--------|-------------------------|-----------------------|----------------|--------------|---------------------|
|          | Tabl  | e Exit                            |         |                   |                   |               |        |                         |                       |                |              |                     |
| ∃⊒       | =   [ | ■ A \ ½                           | 灌 🛃     | 10 🛛 🔁            | 다 1의 13           | 📅 🖽 🗓         | €   🗣  |                         | F                     | lesize: 100% 🗨 | - Zoom: 100% | -                   |
| <u> </u> | I     | 1 2 3                             |         |                   | 7  <mark>8</mark> |               | 11     | 12 13                   | 14 15                 | 16 17          | 18 19        | , <mark>20</mark> ] |
|          |       |                                   |         |                   |                   |               |        |                         |                       |                |              |                     |
|          |       | DEMO                              |         |                   |                   |               |        |                         |                       |                | หน้า         | 1/1                 |
| 2        |       |                                   |         |                   | บริษัท ต่         | วัวอย่าง จำกั | ด (สำ  | าบักงานให               | ะออ่า                 |                |              |                     |
|          |       |                                   |         |                   |                   |               | - (a   |                         | 1087                  |                |              |                     |
| 3        |       |                                   |         | 2571/1 ถนนรา<br>จ | มดาแหง แข<br>จ    | เวงหวหมาก เขต | บางกะบ | Iกรุงเทพมห<br>รัฐงเทพมห | านคร 102405555<br>*   | 5555           |              |                     |
|          |       |                                   |         | ไทรี. 0-2739-590  | 00 ไทรสาร         | 0-2739-5940   | ลขประจ | กตัวผู้เสยภาษ           | <b>โอากร</b> 12345678 | 90123          |              |                     |
|          |       |                                   |         |                   |                   | ใบส่งสินค้    | າผลิตเ | สร็จ                    | เลขที่เอ              | กสาร JCFG6     | 009-00002    |                     |
| 5        |       |                                   |         |                   |                   |               |        |                         | วันที่เอ              | กสาร 08/09/2   | 017          |                     |
| 6        |       | ผู้รับของ                         | EMP-000 | 04 นายพีระพล จัน  | ทร์ฉาย            |               |        | รหัสสาขา                | 00000                 | (สำนักงานใหถุ  | þ            |                     |
|          |       | หมายเหตุ                          |         |                   |                   |               | ,      |                         |                       |                |              |                     |
| 7        |       |                                   |         | 4                 | v                 | ala ta        |        |                         | ٥                     | י ע            |              |                     |
| 8        |       | รหสสนคา                           | Lot No. | รายการสน          | เคา               | เลขทโบสงผลต   | า คลัง | ง หน่วยนับ              | จานวน                 | ดนทุน/หนวย     | จานวนเงน     | !                   |
|          |       | FG-001                            |         | ผลไม้กระป้อง      |                   | JCSF6006-0000 | 2 01   | กระป้อง                 | 10.00                 |                |              |                     |
| 9        |       |                                   |         |                   |                   |               |        |                         |                       |                |              |                     |
| 10       |       |                                   |         |                   |                   |               |        |                         |                       |                |              |                     |
|          |       |                                   |         |                   |                   |               |        |                         |                       |                |              |                     |
| 11       |       |                                   |         |                   |                   |               |        |                         |                       |                |              |                     |
|          |       |                                   |         |                   |                   |               |        |                         |                       |                |              |                     |
| 12       |       |                                   |         |                   |                   |               |        |                         |                       |                |              |                     |

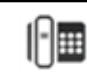

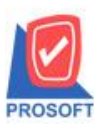

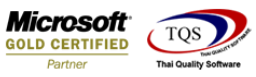

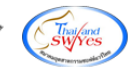

8.เลือก Tool > Save As Report...

### 🚊 - [ใบส่งสินด้าผลิตเสร็จ]

| <b>.</b> ! | Report  | Tool View Window Help | p        |                    |          |                     |                |               |              |
|------------|---------|-----------------------|----------|--------------------|----------|---------------------|----------------|---------------|--------------|
|            | ه 🗟     | Sort                  | ₽₩ 🚺     | 🔤 😰 🕪 🔅            | • 💠 🗘    | ∥ ☜ ☴               | 00 🗖 🗙         | Resize: 100%  | ▼ Zoom: 100% |
|            |         | Filter                |          |                    |          |                     |                |               |              |
|            |         | Save As               |          |                    |          |                     |                |               | ×12.1.1      |
|            | DEM     | Save As Report        |          |                    |          | , a                 |                |               | nu11/1       |
|            |         | Save Report           | บริษัท   | ตัวอย่าง จำกัด     | (สำนั    | โกงานไหเ            | ນູ່)           |               |              |
|            |         | Manage Report         | มคำแหง แ | ขวงหัวหมาก เขตบ    | างกะปี ก | รุงเทพมหาน          | งคร 102405555  | 555           |              |
|            |         | Save As Excel         | o โทรสา  | ริ 0-2739-5940 เลิ | บประจำต่ | ้<br>วัผู้เสียภาษีอ | วากร 123456789 | 00123         |              |
|            |         | Excel                 |          | ใบส่งสินค้า        | ผลิตเสร  | ร้อ                 | เลขที่เอ       | กสาร JCFG6    | 009-00002    |
|            |         | Export !              |          |                    |          |                     | วันเพื่อง      | aana 09/00/2  | 017          |
|            |         | Import !              |          |                    |          |                     | 111110         | 1613 08/09/2  |              |
|            | ผู้รับข | Font                  | ทร์ฉาย   |                    | 3        | หัสสาขา             | 00000          | (สำนักงานใหถุ | þ            |
|            | หมายเ   | Design                |          |                    |          |                     |                |               |              |
|            | $\geq$  | Select Column         |          |                    |          |                     |                |               |              |
|            | รหัส    | Hide Report Header    | ้ค้า     | เลขที่ใบสังผลิต    | คลัง     | หน่วยนับ            | จำนวน          | ด้นทุน/หน่วย  | จำนวนเงิน    |
|            | FG-00   | Calculator            |          | JCSF6006-00002     | 01       | กระป้อง             | 10.00          |               |              |
|            | l       |                       |          |                    |          |                     |                |               |              |
|            |         |                       |          |                    |          |                     |                |               |              |
|            |         |                       |          |                    |          |                     |                |               |              |
|            |         |                       |          |                    |          |                     |                |               |              |
|            |         |                       |          |                    |          |                     |                |               |              |

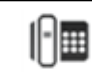

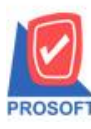

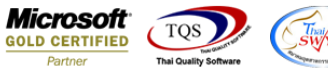

9.Click เลือก Library ที่ต้องการ ระบุชื่อฟอร์ม ช่อง Report name เสร็จแล้ว Click > OK

| 81 é        | 3 <b>6</b>                                                                                                    | Y                 | 2       | 1      | ×     | × (    | <b>a e</b> | 1     |        | \$      | ₽    | ¢        | ⇔   | \$   | 5    |      |          |          | ×           | Resiz      | e: 100%            | •             | Zoom:[ |
|-------------|----------------------------------------------------------------------------------------------------|-------------------|---------|--------|-------|--------|------------|-------|--------|---------|------|----------|-----|------|------|------|----------|----------|-------------|------------|--------------------|---------------|--------|
| DEM         | 10                                                                                                    |                   |         |        |       |        |            | - v   | v      | ,       |      | ,        |     | v    | 6    |      |          |          | _           |            |                    |               | หเ่    |
|             | 🗑 Sav                                                                                                    | e Rep             | ort     |        |       |        |            | 2010  | 1.65   | aeine   | -110 | <u> </u> | 130 | 1970 | 9791 | 1000 | <u>a</u> | ×        | <           |            |                    |               |        |
|             | Path<br>C:\P                                                                                                    | rogran            | n Files | (x86)' | Prose | ft\WIN | Speed      | \User | _repor | 8       |      |          |     |      |      |      |          | <b>Q</b> | 55:         | 55<br>0123 |                    |               |        |
|             | r<br>Te                                                                                                    | iy_rep<br>eport.p | ort.pbl |        |       |        |            |       |        |         |      |          |     |      |      |      |          |          | ) กา<br>เกา | สาร<br>สาร | JCFG60<br>08/09/20 | 09-000<br>)17 | 002    |
| ผู้รั<br>หม | s and the second second | oform1            | 101.рЫ  |        |       |        |            |       |        |         |      |          |     |      |      |      |          |          | (           | สำนัก      | งานใหญ่            | )             |        |
| T FG-       |                                                                                                    |                   |         |        |       |        |            |       |        |         |      |          |     |      |      |      |          |          | ŝ           | ล้นทุน     | เ/หน่วย            | จำ            | หวนเงิ |
|             | Creat                                                                                                    | a Naw             | Librar  |        |       |        |            |       | Be     | port na | me   |          |     |      |      |      |          |          |             |            |                    |               |        |
|             | Path                                                                                                    |                   |         | ,      |       |        |            |       |        | port ne | into |          |     |      |      |      |          |          | ]           |            |                    |               |        |
|             | Name                                                                                                    |                   | L+Close |        |       |        |            | 1     | Ħ      |         |      |          |     |      |      |      |          |          |             |            |                    |               |        |
|             |                                                                                                    |                   |         |        | _     |        |            |       |        | _       | _    |          |     |      | _    |      | _        | _        |             |            |                    |               |        |

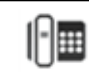